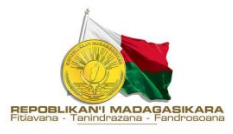

# Plateforme d'auto enregistrement

### **Guide d'utilisation**

https://vaksiny.gov.mg

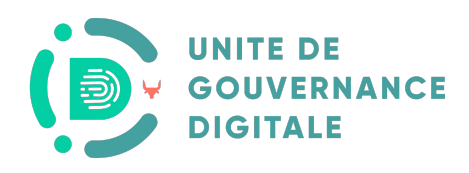

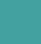

- 1. Visualiser son certificat de vaccination
- 2. Visualiser son profil
- Demande de pass sanitaire européen 3.

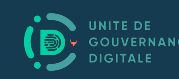

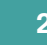

### 1. Visualiser son certificat de vaccination

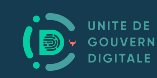

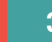

### PAGE AUTHENTIFICATION

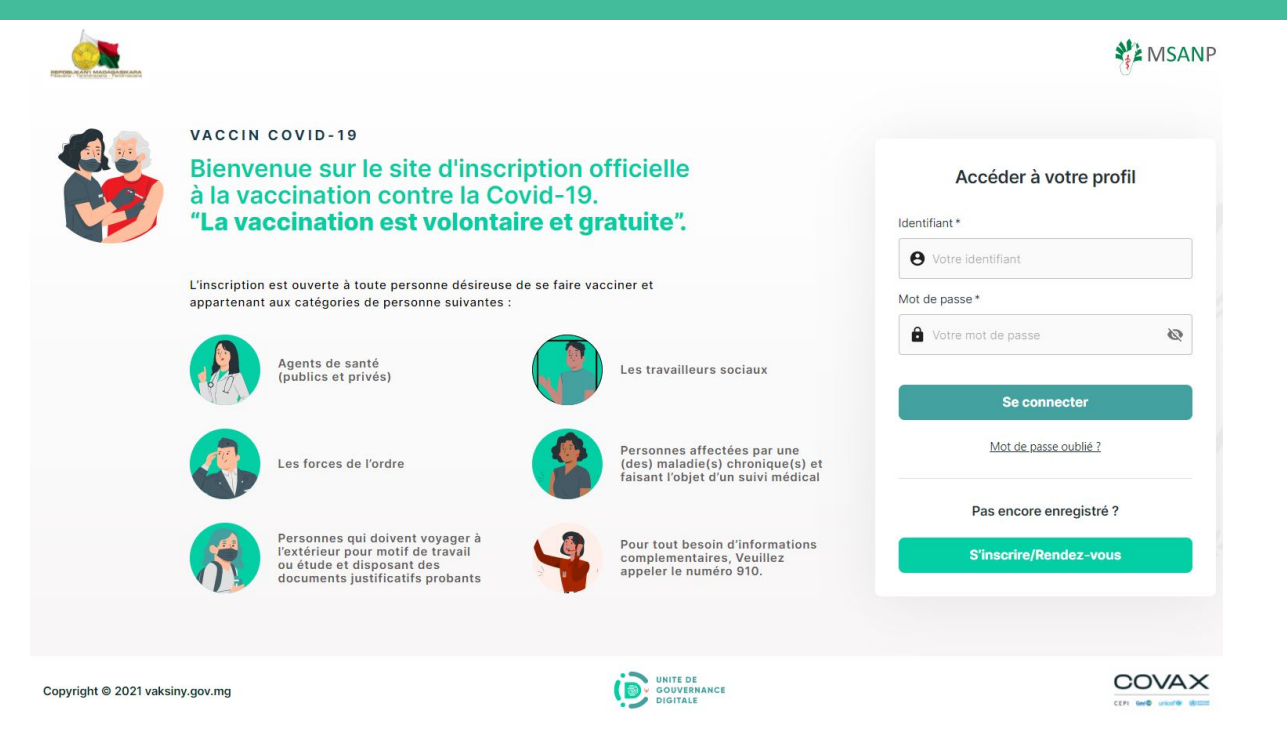

- Entrer I'URL https://vaksiny.gov.mg/
- Entrer votre nom dans le champ 'Identifiant\*' (ex rakoto) •
- Entrer votre EPI dans le champ 'Mot de passe\*' (ex • EPI 99999999)
- Cliquer sur le bouton 'Se connecter'

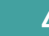

#### **CERTIFICAT DE VACCINATION**

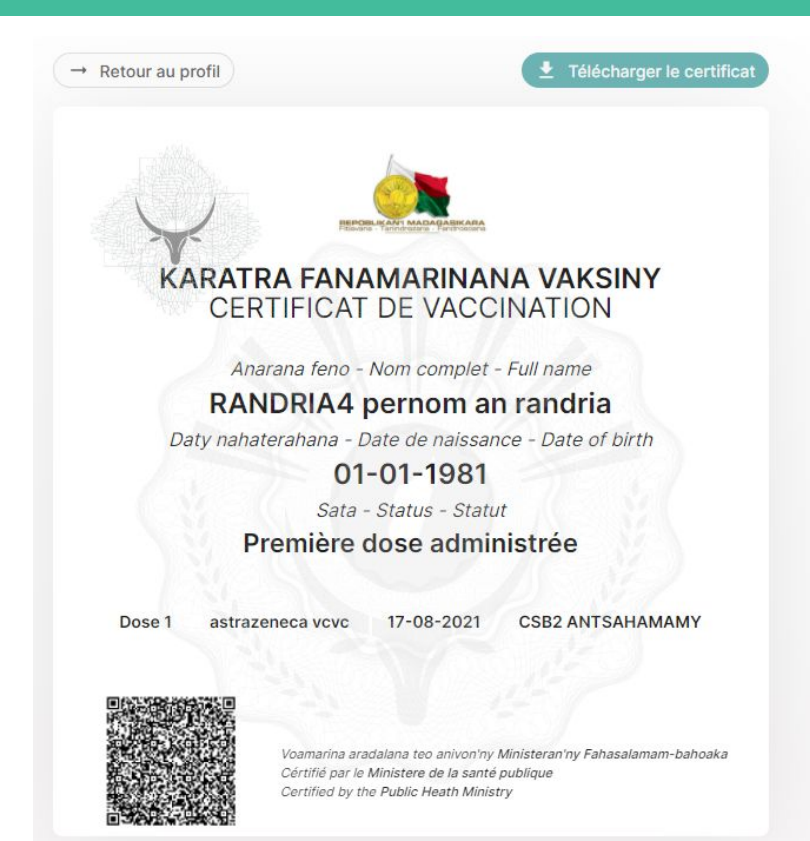

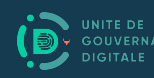

• cliquer sur 'Télécharger le certificat' pour imprimer

## 2. Visualiser son profil

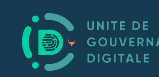

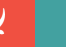

### **PAGE AUTHENTIFICATION**

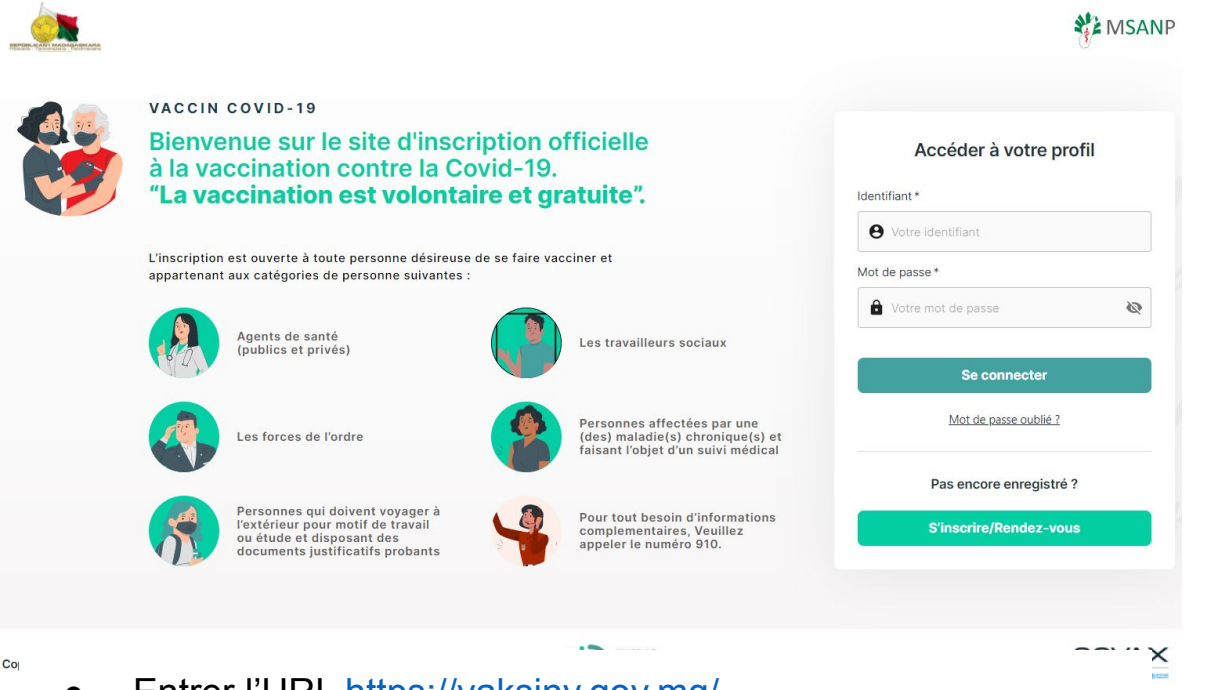

- Entrer l'URL <u>https://vaksiny.gov.mg/</u>
   Saisir l'identifiant que your avez roou der
- Saisir l'identifiant que vous avez reçu dans le mail sur le champ 'Identifiant\*' (ex 1114B0000925)
- Saisir le mot de passe que vous avez reçu dans le mail sur le champ 'Mot de passe\*' (ex fSpJa0KdCdqkh6yo)
- Cliquer sur le bouton 'Se connecter'

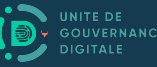

#### **PAGE PROFIL**

| Ø                                                                                                    | Homme<br>034 55 555 55<br>samson.randrianaris | <b>1</b><br>era@edbm.mg                                             |                 |
|----------------------------------------------------------------------------------------------------|-----------------------------------------------|---------------------------------------------------------------------|-----------------|
|                                                                                                    | 🚫 Dose 1 🚫                                    | Dose 2                                                              |                 |
|                                                                                                    | 1                                             | Ma carte                                                            | Se déconnecter  |
|                                                                                                    |                                               |                                                                     |                 |
|                                                                                                    |                                               |                                                                     |                 |
| Informations                                                                                                    | personnelles                                  |                                                                     | / Modifier      |
| Informations Date de naissance *                                                                                                    | personnelles                                  | Numéro CNI                                                          | 🖍 Modifier      |
| Date de naissance *                                                                                                    | personnelles                                  | Numéro CNI                                                          | Modifier        |
| Informations Date de naissance * O1/01/1981 District / Arrondissen                                                                                                    | personnelles                                  | Numéro CNI                                                          | / Modifier      |
| Informations<br>Date de naissance *<br>introduction in the international of the international of th | personnelles                                  | Numéro CNI<br>222 222 222 222 222<br>Fokontany *<br>AMBOLOKANDRINA- | ANTSAHAMAMY-A Y |
| Informations Date de naissance * Date de naissance * Onion/1981 District / Arrondissen ANTANANARIVO R Adresse *                                                                                                    | personnelles                                  | Numéro CNI                                                          | ANTSAHAMAMY-A * |
| Informations Date de naissance *  O1/01/1981 District / Arrondissen ANTANANARIVO R  Addresse *  ankatso2 maison b                                                                                                    | nent *<br>ENIVOHITRA / C U TA *               | Numéro CNI                                                          | ANTSAHAMAMY'A * |
| Informations Date de naissance *  O1/01/1981 District / Arrondissen ANTANANARIVO R Adresse *  ankatso2 maison b                                                                                                    | nent *<br>ENIVOHITRA / C U TA ~               | Numéro CNI                                                          | ANTSAHAMAMY-A   |

#### NOTE :

- 1. Seule la personne qui a reçu le compte dans son email peut voir ses données personnels.
- 2. Les informations ne seront plus modifiables après la vaccination

- Cliquer sur les boutons 'Modifier' pour corriger vos données
- Cliquer sur les boutons 'Enregistrer' pour sauvegarder vos modifications.
- Cliquer sur le bouton 'Ma carte' pour visualiser votre certificat de vaccination

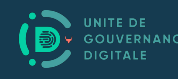

## 3. Demande de pass sanitaire européen

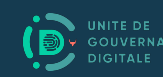

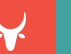

- 1. Voir la rubrique comment faire la demande <u>https://www.diplomatie.gouv.fr/fr/le-ministere-et-son-reseau/</u> <u>actualites-du-ministere/informations-coronavirus-covid-19/de</u> <u>mande-de-passe-sanitaire-en-cas-de-vaccination-a-l-etrang</u> <u>er-procedure-pour-64244/</u>
- 2. Télécharger votre certificat de vaccination
- 3. Envoyer un email au <u>area3.covid-pass@diplomatie.gouv.fr</u>

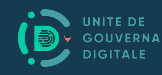

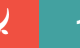